# 江苏省公共资源交易中心文件

苏公易发〔2020〕80号

# 省公共资源交易中心关于举办江苏省交通 招标投标交易系统应用培训班的通知

各交通交易系统应用招标单位、代理机构、投标单位:

江苏省公路水路建设市场信用信息服务系统招投标交易平 台已与江苏省公共资源交易中心完成移交并正式切换上线,2020 年5月21日后开展的招投标活动,统一在江苏省公共资源交易中 心的江苏交通招标投标交易系统上进行。为使招标单位、代理机 构、投标单位了解并熟悉交易系统的相关操作,我中心现举办江 苏省交通招标投标交易系统应用培训班,本次培训采用网络培训 方式,现将有关事项通知如下:

一、培训对象

从事交通招标投标活动的相关单位。

#### 二、培训报名方式

本次培训采用线上方式进行。

各有关单位将需要参加培训的人员名单等相关信息汇总后 发送至2852759561@qq.com信箱,报名联系电话:025-58182190, 报名截止日期为2020年6月12日。

#### 三、网络培训工具

网络培训采用"腾讯会议"视频会议软件进行业务系统培训。

#### 四、培训前准备

(一)硬件准备:学员单位准备一台电脑或一部手机用作听课。

(二)学员单位下载安装"腾讯会议"软件,熟悉软件操作。 学员在注册"腾讯会议"账号时,须按照"单位名称-姓名"格 式注册账号,如"江苏百盛-王家卫"。

#### 五、培训内容

(一)使用电子CA证书参与招投标全过程活动培训,包括 投标报名,支付费用,下载标书,上传投标文件,参与开标全过 程,评标全过程等。

(二)使用招、投标文件制作工具制作电子版招、投标文件。六、培训时间安排

— 2 —

| 培训对象      | 培训时间         | 腾讯会议房间号                     |  |
|-----------|--------------|-----------------------------|--|
| 招标单位、代理机构 | 6月15号下午14:00 | 290771100559561978132139146 |  |
| 投标单位      | 6月15号下午16:00 | 350477039245140872206482632 |  |

附件: 1.江苏省交通招标投标交易系统应用培训班报名表 2.腾讯会议操作手册

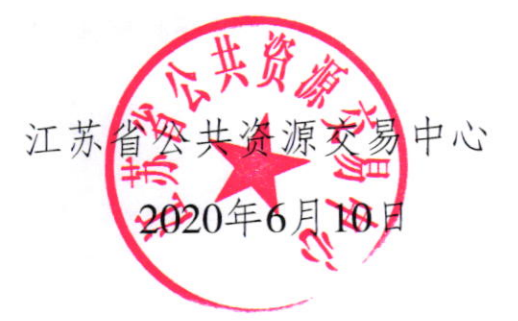

附件1:

# 江苏省交通招标投标交易系统应用培训班

### 报名表

| 序号 | 姓名 | 工作单位(单位类型) | 联系电话 | 备注 |
|----|----|------------|------|----|
|    |    | ACT of a   |      |    |
|    |    |            |      |    |
|    |    |            |      |    |
|    |    |            |      |    |
|    |    |            |      |    |

注:单位类型(招标单位、代理机构、投标单位必须进行选择1个类型)

附件2:

## 腾讯会议操作手册

### 一、快速入门

下载安装

PC、手机客户端下载

https://meeting.tencent.com/download-center.html?from=1001

### 二、登录注册

(一)打开腾讯会议

(二)点击"注册/登录"按钮

(三) 输入中国大陆手机号

(四)点击"获取验证码"并正确输入

(五)点击"登录",如果您是第一次使用,则会要求您设置密码并默认为您创建账号

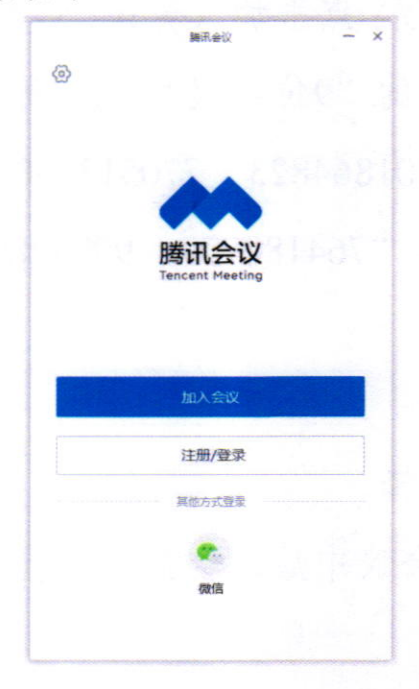

- 5 -

登录成功后,您可看到如下界面:

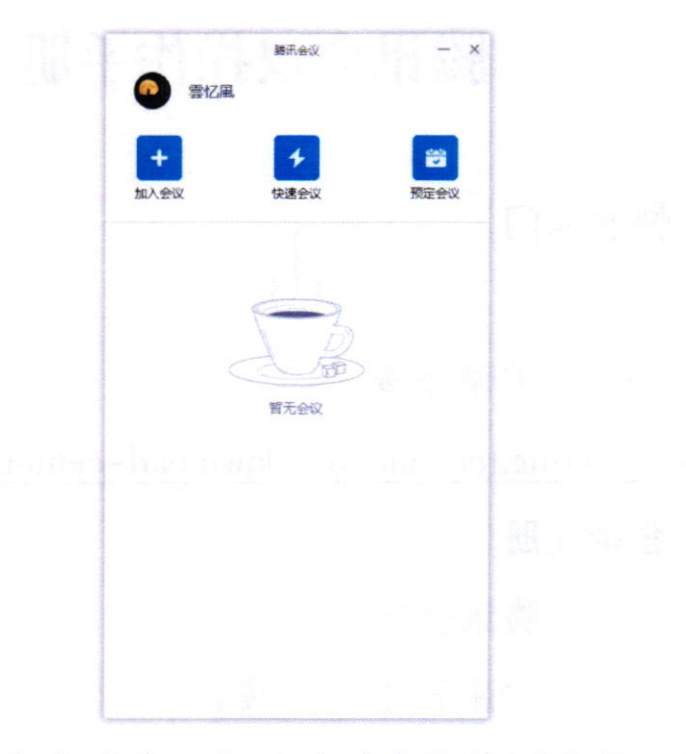

(六)头像:点击头像,您可以对我们填写意见,查看当前 版本信息,并可退出当前的登录状态,个人版账号还支持修改手 机号码及绑定微信和邮箱。

(七)加入会议:点击加入会议,您可以快速加入一场会议, 输入对方发送给您的"9位会议号",招标单位、招标代理请您选择"141924061、901864823、770513830"中的任意一个加入, 投标单位请您选择"764180779、999428910、764819280"任意 一个加入。

三、会议功能

(一) 音频选择

1、当您进入会议中后,会提示您选择音频接入方式,如下
 图所示:

| <b>0</b> | 腾讯会议 会议号: 212 190 278                                      |
|----------|------------------------------------------------------------|
|          |                                                            |
|          | ⑧ 请选择会议音频的接入方式                                             |
|          | 七 地活成入 旦 电磁合频                                              |
|          | 小型会谈可直接使用"电崩音频"。以此作为定的会议者频接入方式:                            |
|          | 会议如果最大都会加速都使用""和可说人"官"呼叫我",通过会议室中<br>该小个人继机"手机加入做议,通管做桌要任。 |
|          | 使用电验音频                                                     |
|          | □ 入会时使用电脑音频                                                |

### ① · 記 記 記 注東合议 読得會規 开启我期 表示 管理成员(1) 副天 会议文档 投票

2、该界面对应两个选项,分别为"电话拨入"和"电脑音频"您可以选择任意一种作为您在会议中的通话方式。

(1) 电话拨入

"电话拨入"是指您通过您身边的座机或手机拨打相应的号码加入会议,此时该座机或手机会作为您的会议音频,不会再使用电脑的麦克风和扬声器,通话质量相对更好。

(2) 电脑音频

"电脑音频"是指您直接使用电脑的麦克风和扬声器(耳机) 作为会议音频接入方式加入会议,该种方式适合于小型会议,不 受场景局限。当您举办大型会议时推荐您使用"呼叫我"或"电 话拨入"作为音频接入方式,通话质量会更好。当您不选择任何 音频接入方式的时候,您将无法在会议中发言和听到别人的讲话。

7 —

当您的身份为成员时,按钮文案显示为"成员",您可以点击"成员"按钮查看当前成员列表,您可以在该列表查看与会成员数量,还可在该界面对自己进行静音/解除静音操作。

(二)聊天

....

8 -

点击该按钮,即可唤出聊天窗口,当您不方便语音或被主持 人静音时,您可以在该窗口和会议内其他成员进行沟通交流,目 前暂不支持私人聊天功能和发送图片功能。

10

<u>.</u>

----

B

.

结束会议

腾讯会议 会议号: 212 190 278

23 -